## SolarEdge ONEのエネルギーボードと電力フロー

# C&I - アプリケーションノート

このアプリケーション ノートは、設置業者およびサイト所有者を対象としています。

#### 改訂履歴

バージョン 1.0、2024年8月:初期バージョン

## 目次

| SolarEdge ONE for C&I の概要1 |   |
|----------------------------|---|
| エネルギーボード概要1                |   |
| 電力フロー                      | ) |
| 電力フローー般情報ウィジェット            | ) |
| 電力フロー図                     | 3 |
| 環境保全                       | ŀ |
| エネルギーボード                   | ŀ |
| エネルギーボード KPI               | ŀ |
| エネルギーソースと行き先               | ; |
| サイトエネルギー発電チャート             | 5 |

#### SolarEdge ONE for C&I の概要

SolarEdge ONE for C&I は、PV フリート、ストレージ、EV 充電ステーション、負荷最適化を監 視および管理するために編成されたプラットフォームです。ライブデータ分析を使用してすべ てのエネルギー資産を最適化し、コストを節約できます。

### エネルギーボード概要

エネルギーボードダッシュボードでは、サイトのエネルギー管理に関する詳細な情報を提供し ます。エネルギー分布をリアルタイムで表示し、一定期間に消費されたエネルギーの総計を表 示します。

エネルギーボードダッシュボードを開くには:

- 1. モニタリングプラットフォームにログイン。
- サイトにアクセスするには、サイト名をクリックします。
   ONE for C&Iダッシュボードが表示されます。
- メインメニューで、 <sup>(1)</sup>をクリックします。
   エネルギーボードのダッシュボードが表示されます。

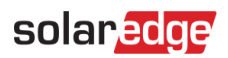

| Local Time: 11:52 AM                                     | Last Updated: Just now |                           |                                          |                                   |                                                   | ← → Day ~                  | 04/07/2024 - 05/07/2024 1 |
|----------------------------------------------------------|------------------------|---------------------------|------------------------------------------|-----------------------------------|---------------------------------------------------|----------------------------|---------------------------|
| Partly Cloudy<br>2.2.2.15.7°C<br>W. 19.8 km/r, 75% Humid | Live PV Production     | Self-consumption          | Self-sufficiency<br>66.9%                | Import Export 72.9 3.44 kvth kvth | Production<br>155                                 | Consumption<br>220<br>kith | CO2 Saved<br>68.4         |
| Power Flow                                               | 2.79 KW                | PV<br>Building<br>Storage | Energy Sources<br>33.3<br>kwh<br>0.05kvh | DS Sty)  PV (21%)  Odd UND        | 22 Binh (0.3%) 🐞 Building<br>0.15MM (0.7%) 🔹 Orid |                            |                           |
| 15 kW<br>38 %<br>Charging                                | 29.6 kW                | 15KWh                     |                                          | Site Energy Pro                   | oduction                                          |                            |                           |
|                                                          |                        | SKWh                      |                                          |                                   |                                                   |                            |                           |

ポートフォリオまたはサイト名を変更するには:

**検索** ヘ ドロップダウン リストから選択するか、検索するポートフォリオとサイトの名前を入力します。

電力フロー

電力フローー般情報ウィジェット

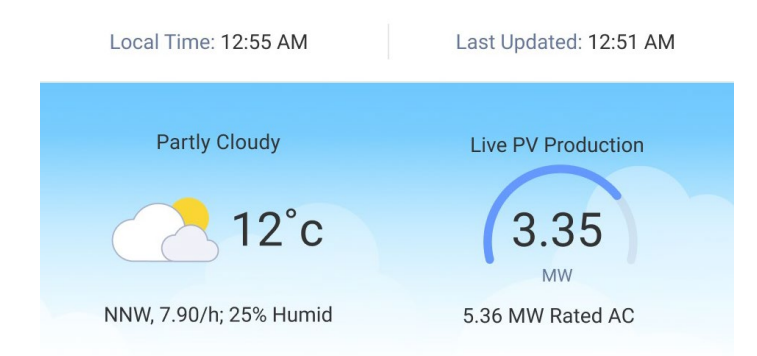

ウィジェットの一般情報には、現地時間、ウィジェットが最後に更新された時刻、天気が表示 されます。また、サイトのライブ PV 電力 (kW または MW) と、最後のテレメトリ更新の時刻 も表示されます。

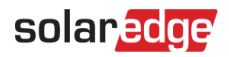

#### 電力フロー図

PowerFlow

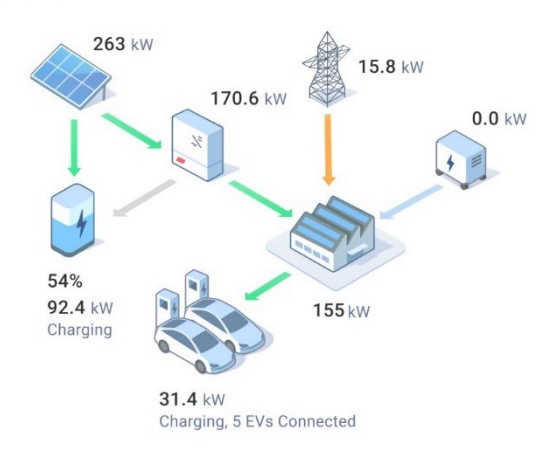

この図は、サイト内の電力の流れと分布をリアルタイムで表示します。システム内の各コンポ ーネントについて、エネルギーフローの方向(入、出、なしなど)を表示できます。すべて矢印 で示されます。電力はMWまたはkWで測定されます。

電力フローウィジェットのコンポーネント:

- 📕 太陽光DC発電 🛇
- 📕 パワーコンディショナの電力AC 텍
- 建物負荷(EV以外)
- 📕 グリッド接続
- ストレージ
- 📕 EV充電負荷合計
- 📕 発電機 🚺

#### ··· 注記

└<mark>╱</mark> ツールチップを表示するには、いずれかのコンポーネントの上にマウスを置きます。 電力フロー図には次の情報が表示されます。

- EV の充電状態と EV 充電の総負荷。
- グリッドからのエネルギーのサイトでの買電または売電。
- バッテリーの電力と充電状態。
- 総PV発電=総DC発電
- 建物負荷 サイト総負荷EV消費を含む。

SolarEdge ONE for C&I のエネルギーボードと電力フロー

## solaredge

電力フロー図の矢印は次のことを示します。

- 緑: PV またはバッテリーによって生成されたエネルギー。
- オレンジ: 買電エネルギーまたは発電機からのエネルギー。
- *■* **オレンジと緑: PV** とグリッドなど、買電エネルギーの混合ソース。
- 灰色:エネルギーが生成されていません。
- **矢印の方向**: 矢印の方向に応じて、エネルギーが生成、買電、または売電されています。

環境保全

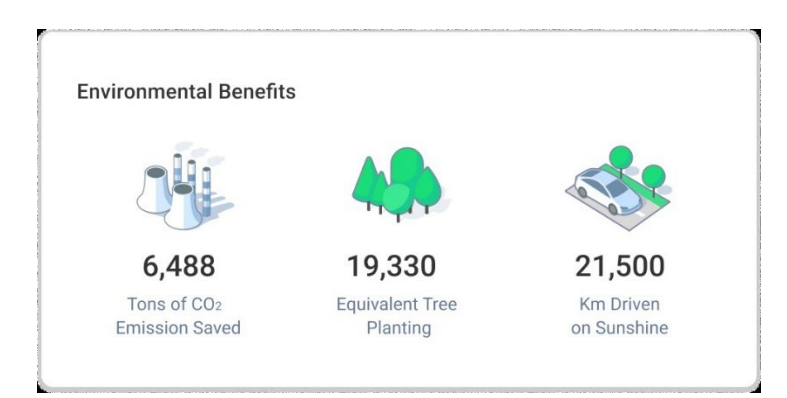

**注記** ・・・ ユーザーは、「ユーザー設定」 > 「表示単位」で、キロメートルやマイルなどの設定 を変更できます。

環境へのメリットは、PV発電とグリッドのCO2係数に基づいて計算されます。

エネルギーボード

#### エネルギーボード KPI

| Self-<br>consumption | Self-<br>sufficiency | Import | Export                        | $CO_2$ Saved          | EV Charged                    | Production                  | Consumption                  |
|----------------------|----------------------|--------|-------------------------------|-----------------------|-------------------------------|-----------------------------|------------------------------|
| 50%                  | 37%                  | 106.4  | <b>43.6</b><br><sup>kWh</sup> | 11.7<br><sup>kg</sup> | <b>65</b><br>kWh<br>(~390 km) | <b>74</b><br><sup>kWh</sup> | <b>190</b><br><sup>kWh</sup> |

エネルギーボードの KPI を使用すると、サイトの運用の効率、信頼性、生産性を評価および追跡できます。KPI の情報に基づいて、情報に基づいた意思決定を行い、改善すべき領域を特定します。すべての KPI の詳細については、KPI の上にカーソルを置いてツールヒントを表示します。

## solaredge

\_\_\_注記

 KPI はサイトのデバイスに応じて表示されます。サイトにメーターがない場合、発電と CO2のみが表示されます。

エネルギーボードの KPI の説明は次のとおりです。

| KPI   | 説明                                                 |
|-------|----------------------------------------------------|
| 自家消費  | サイトで消費される太陽エネルギーの割合。                               |
| 自給率   | 太陽エネルギーからの消費の割合。                                   |
| 買電    | グリッドから消費されるエネルギーの量。メーターによって kWh/MWh 単位で測定さ<br>れます。 |
| 売電    | メーターで測定され、kWh/MWh 単位でグリッドに送り返されるエネルギーの量。           |
| CO₂削減 | PV発電による電力生成によって削減される二酸化炭素排出量。                      |
| EV充電  | 電気自動車 (EV) に供給されるエネルギー量 (km/マイル単位)。                |
| 発電    | ソーラーパネルから生成されるエネルギーの量(AC)。                         |
| 消費    | エネルギーメーターを通じて消費されるエネルギーの量。                         |

#### エネルギーソースと行き先

| PV       | Energy Sources               | Energy Destinations             |
|----------|------------------------------|---------------------------------|
| Building | 52 KHVIN (100%) PV           | 41 kWb (99 4%)  Puilding        |
| Storage  | 52.6<br>kWh 0kWh (0%) • Grid | 41.2<br>kWh 0.24kWh (0.6%) Grid |
|          |                              |                                 |

エネルギー源とエネルギーの行き先セクションには、エネルギーの供給源から行き先までのサ イト全体のエネルギー使用量とエネルギー配分の詳細なビューと内訳が表示されます。

注記

メーターのない PV のみのサイトの場合、エネルギー源とエネルギーの行き先は表示されません。

サイトのエネルギーがどこに配分されるのかを確認するには、チャート上の次のタブのいずれ かをクリックします。

| タブ | 説明                                                                                                    |
|----|----------------------------------------------------------------------------------------------------|
| PV | 建物の負荷、EVの充電、ストレージ、またはグリッドへの売電に電力を供給する<br>PV システムによって生成されたエネルギーの割合を表示します。                                  |
| 建物 | 建物の負荷のエネルギーがどこから供給されているのか、たとえば PV、ストレージ<br>(バッテリー)、またはグリッドから供給されているのかを表示し、そしてエネルギー<br>がどこに向けられているかを表示します。 |

### solaredge

| タブ | 説明                                                                                              |
|----|-------------------------------------------------------------------------------------------------|
| 蓄電 | 太陽光から供給された、またはグリッドから買電されたエネルギーの概要を表示し<br>ます。また、エネルギーストレージの行き先(建物の負荷、EV 充電、またはグリッ<br>ド売電)も決定します。 |
| EV | 太陽光、バッテリー、またはグリッドから供給される EV 充電エネルギーの割合を<br>表示します。                                               |

#### サイトエネルギー発電チャート

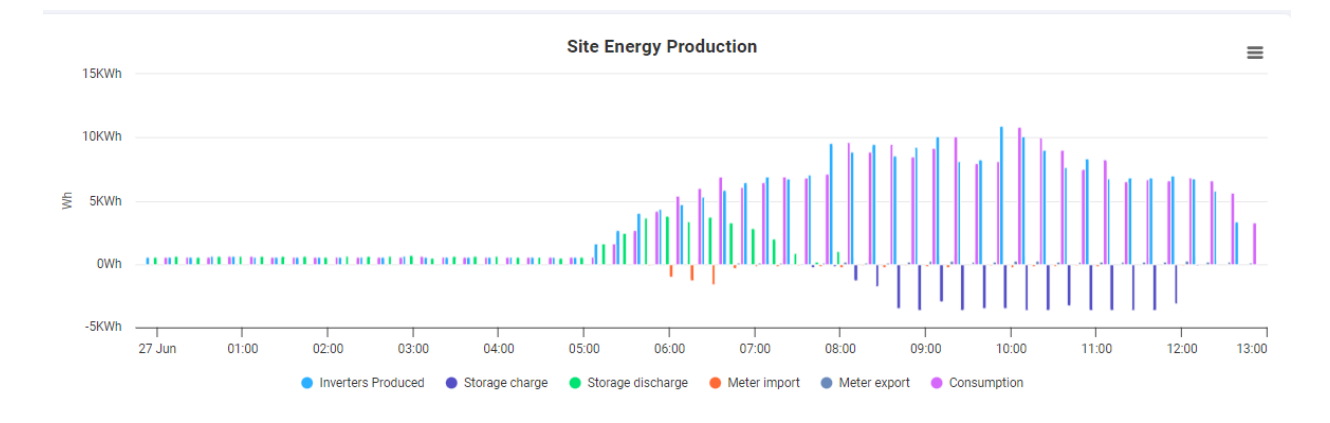

サイトのエネルギー発電チャートを使用すると、ユーザーはエネルギー発電を追跡し、パワー コンディショナが発電しているエネルギー量、メーターの買電、およびサイトで消費されてい るエネルギー量を表示できます。

#### 期間を変更するには:

ダッシュボードの「**時間**」フィールドから、「**日**」、「**週**」、「**月**」、または「**年**」を選択し ます。

デフォルトではすべてのパラメータが表示されます。グラフ上のパラメータ

の選択を解除するには:

パラメータをクリックします。

パラメータを再選択します。

パラメータをクリックします。

以下のオプションがあります。

#### チャートを拡大するには:

チャートの選択したセクションに沿ってカーソルをクリックしてドラッグします。 選択したセクションが表示されます。

SolarEdge ONE for C&I のエネルギーボードと電力フロー

## solar<mark>edge</mark>

チャートのリセット手順:

- **ズームをリセット**をクリックします。
- グラフを拡大またはダウンロードするには:

≡をクリックします。

追加情報を表示します。

チャートに沿ってカーソルを移動します。